## Инструкция по регистрации в Российском индексе научного цитирования (РИНЦ)

Российский индекс научного цитирования (РИНЦ) - это национальная информационноаналитическая система, аккумулирующая более 11 миллионов публикаций российских авторов, а также информацию о цитировании этих публикаций из более 6000 российских журналов. Она предназначена не только для оперативного обеспечения научных исследований актуальной справочно-библиографической информацией, но является также и мощным инструментом, позволяющим осуществлять оценку результативности и эффективности деятельности научно-исследовательских организаций, ученых, уровень научных журналов и т.д.

РИНЦ позволяет на основе объективных данных оценивать результативность исследовательской работы и детально исследовать статистику публикационной активности.

## Последовательность определения индекса цитирования в РИНЦ

1. Зайти на платформу*Elibrary.ru*, где на главной странице в «НАВИГАТОРЕ» выбрать закладку «АВТОРСКИЙУКАЗАТЕЛЬ».

2. Внести данные об авторе (ФИО), ограничить поиск параметрами: страна, город, организация. Нажать клавишу Поиск.

3. В результатах поиска выбрать автора. Для перехода к странице «Анализ публикационной активности» кликнуть по пиктограмме публикаций автора (см. рис. 1).

| ПАРАМЕТРЫ                                                                                                    |                                                     |               |     |
|----------------------------------------------------------------------------------------------------|-----------------------------------------------------|---------------|-----|
| Фамилия: 📀                                                                                                    | Персональный идентификатор ав                       | втора: 🔞      |     |
| тимербулатов в м                                                                                                    | SPIN-код: 🔻                                         |               | ]   |
| Город: 📀                                                                                                    | Страна: 📀                                           |               |     |
| Уфа (14836) 🔻                                                                                                    | Россия (800199)                                     | •             | ]   |
| Организация: 👩 🛛 🔲 - Искать в аффилиациях авторов в публикациях                                                                  |                                                     |               |     |
| Башкирский государственный медицинский у                                                                                         | ниверситет                                          | Выбрать       |     |
| Тематика: 🕢 🔲 - Учитывать рубрики                                                                                                | и из анкеты автора                                  | Показатели: 📀 | J   |
| <ul> <li>показывать только авторов, имеющих публикации (2)</li> <li>Сортировка:</li> </ul>                                       |                                                     |               |     |
| по числу публикаций   По возрание в сортировка.  По возрание в сортировка.  По возрание в сортировка.  По возрание в сортировка. | растанию 🔻 Очисти                                   | ть Поиск      |     |
| Всего найдено авторов: 1 из 881717. Показано на данной странице: с 1 по 1.                                                       |                                                     |               |     |
| Авто                                                                                                    | p                                                   | Публ. Цит. Х  | ирш |
| Тимербулатов Виль Мамилов<br>Башкирский государственный меди                                                                     | <b>ич<sup>*</sup></b><br>ицинский университет (Уфа) | 541 👍 2272    | 23  |

Рис. 1. Поисковая форма «Авторский указатель»

4. На странице «Анализ публикационной активности» выбрать необходимые показатели.

## Инструкция по регистрации ResearcherID

ResearcherID – это ваше свободное, общедоступное интерактивное пространство для создания индивидуального номера ResearcherID и персонального профиля. Ваш профиль ResearcherID может содержать данные о ваших институтских объединениях, исследовательских областях, а также список публикаций. Информация о публикациях из WebofScience будет содержать действительные сведения о цитировании (обновляется еженедельно) и включать прямые ссылки на записи-источники. После добавления публикаций в профиль ResearcherID индивидуальный номер ResearcherID будет автоматически привязан к вашим публикациям в WebofScience, т.е. будет создана прямая ссылка из записи WebofScience на ваш профиль ResearcherID.

Использование ResearcherID позволяет сформировать полный список Ваших статей, включенных в базу данных WebofScience, учитывая, например, возможность различного транскрибирования фамилии на английском языке, и исключить статьи, принадлежащие однофамильцам, а также однозначно определить наукометрические показатели (индекс цитируемости, индекс Хирша и т.д.). Для этого необходимо:

- зарегистрироваться на сайте ResearcherID.com (http://www.researcherid.com);

– установить связи между полученным ResearcherID и Вашими статьями в WebofScience (или «подвязать» Ваши статьи к ResearcherID);

- в своем профиле на сайте ResearcherID.com посмотреть статистические данные.

Новые статьи, проиндексивованныеWebofScience, не будут автоматически подвязываться к Вашему ResearcherID, поэтому процедуру установления связей нужно будет периодически повторять.

I. Получение ResearcherID

1. Зайти на сайт ResearcherID.com (http://www.researcherid.com).

 Нажать кнопку JoinIt'snowfree (если Вы уже зарегистрированы, нажать кнопку Login). http://www.researcherid.com/SelfRegistration.action